## Rodzicu,

otrzymałeś dostęp do dziennika elektronicznego Uczniowie Optivum NET+ (UONET+).

Aby zobaczyć informacje o swoim dziecku:

- 1. Proszę wejść na stronę III LO <u>www.3lo.rzeszow.pl</u> Po prawej stronie znajduje się ikonka "Dziennik elektroniczny"
- 2. Kliknij przycisk Zaloguj się, a następnie proszę wpisać maila podanego wychowawcy i kliknąć -Przywracanie dostępu.
- **3. Przepisz znaki z obrazka i wpisz adres e-mail, który podałeś wychowawcy.**
- 4. Kliknij przycisk Wyślij wiadomość.
- 5. Sprawdź skrzynkę swojej poczty elektronicznej. Przeczytaj wiadomość i kliknij link podany w treści, aby nadać własne hasło.
- 6. Wprowadź nowe hasło i kliknij przycisk Ustaw nowe hasło.
- 7. Od tego momentu możesz logować się do systemu, korzystając z adresu e-mail i ustalonego przez siebie hasła.
- 8. Przeglądaj informacje o swoim dziecku, otwierając poszczególne zakładki. Informacje na temat poruszania się w programie znajdziesz na zakładce Pomoc.